### **Create Deal**

Click "Create Deal" and input deal information

- Select the Channel Account Manager (CAM)
- Select the End Customer
- Enter partner and end customer contact information

| Create Deal<br>Create Quote                                                                                                    | Catalog | Estimates                                                                                          | Deals & Quo                                                                 | tes Orders                                                          | Servic         | es & Subscrip | tions         | Softw     | vare         |
|----------------------------------------------------------------------------------------------------|---------|----------------------------------------------------------------------------------------------------|-----------------------------------------------------------------------------|---------------------------------------------------------------------|----------------|---------------|---------------|-----------|--------------|
|                                                                                                    |         |                                                                                                    | Create Deal<br>Create Quote                                                 | [→ Exp                                                              | oort 🗸 🖶 Print | 😹 Email       | < Share       | 聞 Delete  | More N       |
| Check this box to Create and register Enterprise Agreement Deal Note: E4 deal needs to be Qualified before adding any items. Cisco Channel Account Manager (AM) Cisco Channel Account Manager (AM) Select Cisco Channel Account Manager (AM) Cisco Account Manager (AM) Cisco Channel Account Manager (AM) Cisco Channel Account Account Manager (AM) Cisco Channel Account Account Manager (AM) Cisco Channel Account Manager (AM) Cisco Channel Account Manager (AM) Cisco Channel Account Manager (AM) Cisco Channel Account Account Account Account Account Account Manager (Am) Cisco Channel Account Account Account Account Account Account Account Account Account Account Account Account Account Account Account Account Account Account Account Account Account Account Account Account Account Account Account Account Account Account A        |         | Deal Name *                                                                                        |                                                                             |                                                                     |                |               |               | * Re      | quired Field |
| Cisco Account Manager (AM) Cisco Account Manager (AM) Cisco Account Manager (AM) Cisco Account Manager (AM) Costor:<br>Find your CAM with the CAM Locator:<br>Suggested Account Manager<br>Email Cisco Account Manager (Cost Cisco) Control Cisco Account Manager (AM) Cisco Account Manager (Cost Cisco Account Manager (Cost Manager (Cost Cisco Account Manager (Cost Manager (Cost Cisco Account Manager (Cost Manager (Cost Cisco Account Manager (Cost Manager (Cost Cisco Account Manager (Cost Manager (Cost Cisco Account Manager (Cost Cisco Account Manager (Cost Cisco Accou |         | Check this box to Create and<br>Note: EA deal needs to be Qualified<br>Click here to check your EA | register Enterprise Agreeme<br>before adding any items.<br>purchase options | nt Deal                                                             |                |               |               |           |              |
| Select <ul> <li>(To be assigned by Cisco.)</li> <li>Select</li> <li>Find your CAM with the CAM Locator.</li> <li>Suggested Account Manager</li> <li>Email</li> <li>Contact &amp; ADDRESSES</li> <li>End Customer*         <ul> <li>Find Select</li> <li>Find Customer*</li> <li>English   Chinese  Japanese   Korean</li> <li>INTRO<ul> <li>Last Name</li> <li>Last Name</li> <li>Intro<ul> <li>Find Name</li> <li>Contact &amp; ADDRESSES</li> <li>End Customer*             <li>Find Select</li> <li>Find Select</li> <li>Intro<ul> <li>Last Name</li> <li>Last Name</li> <li>Intro<ul> <li>Intro<ul> <li>Intro<ul> <li>Intro<ul> <li>Intro<ul> <li>Intro<ul> <li>Intro<ul> <li>Intro<ul> <li>Intro<ul> <li>Intro<ul> <li>Intro<ul></ul></li></ul></li></ul></li></ul></li></ul></li></ul></li></ul></li></ul></li></ul></li></ul></li></ul></li></ul></li></li></ul></li></ul></li></ul></li></ul>                                                                                                    |         | Cisco Channel Account Manag                                                                        | er (CAM) *                                                                  | Cisco Account Manager (AM)                                          |                | Buying on bet | half of 🚯     |           |              |
| Find your CAM. With the CAM. Locator:         Suggested Account Manager         Email         @cisco.com         Please suggest if you are already working with AM for this         Daal         CONTACT & ADDRESSES         End Customer *         Partner * comv         Faster Search, (English Only)         Image: Email Address                                                                                                    | Select  | *                                                                                                  | (To be assigned by Cisco.)                                                  |                                                                     | Select         |               |               | Ŧ         |              |
| Email       @oisco.com         Plesse suggest if you are already working with AM for this         Dail         CONTACT & ADDRESSES         End Customer *         Partner * Conv         Partner * Conv         Find Customer *         Partner * Conv         Partner * Conv                                                                                                    |         | Find your CAM with the CAM Loc<br>Suggested Account Manager                                        | ator.                                                                       |                                                                     |                |               |               |           |              |
| Please suggest if you are already working with AM for this<br>Deal<br>CONTACT & ADDRESSES<br>End Customer *<br>Partner * Colly<br>Partner * Colly<br>End Customer *<br>First Name Lest Name<br>Lest Name<br>Lest Name                                                                                                    |         | Email                                                                                              | @cisco.com                                                                  |                                                                     |                |               |               |           |              |
| CONTACT & ADDRESSES End Customer * Partner * Colly  End Customer *  Partner * Colly  End Customer *  Partner * Colly  End Customer *  Partner *  Customer *  Partner *  Customer *  Partner *  Customer *  Partner *  Customer *  Customer       |         | Please suggest if you are already<br>Deal                                                          | working with AM for this                                                    |                                                                     |                |               |               |           |              |
| End Customer * Partner * Conv Partner * Conv Partne       |         | CONTACT & ADDRESSES                                                                                |                                                                             |                                                                     |                |               |               |           |              |
| Partner * CONV Partner * CONV Partne       |         | End Customer *                                                                                     | <                                                                           | End Customer *                                                      |                | First Name    |               | Last Name | ]            |
| English   Onemass   Vocesh      English Only)      English Only)      Email Address                                                                                                    |         |                                                                                                    |                                                                             | + Select an End Customer                                            |                | Jes Tille     |               |           |              |
| S Email Address                                                                                                    |         | Partner * conv                                                                                     |                                                                             | English Chinese Jananese Kr                                         | nroan          |               |               |           |              |
|                                                                                                    |         | Partner * Colliv                                                                                   |                                                                             | English   Chinese   Japanese   Ko<br>NEW   Faster Search (English O | nly)           | C Phone Nur   | mber          |           |              |
| 📾 Company Website                                                                                                    |         | Partner * come                                                                                     |                                                                             | English   Chinese   Japanese   Ko<br>NEW   Faster Search (English O | nly)           | C Phone Nur   | nber<br>fress |           | ;            |

### Provide partner, customer, and deal info

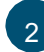

3

### Enter the deal information:

- · Intended Use: "Resale"
- · Deal Category: "Other-Resale/Infrastructure"
- Price List: Your region's price list
- Expected Closing Date
- Expected Cisco Hardware and Software List Amount

#### Click "Save and Continue"

Under Incentives select, "Meraki Chinese New Year Pricing - Hong Kong" checkbox Click "Save and Continue"

| DEAL ID                | QUOTE NUN                 | IBER 🚺                | QUOTE STATUS<br>NOT SUBMITTE<br>Incentive | D (s) Status    | NON-STANDARD STATUS<br>NOT REQUESTED | SMART ACCOUNT ASSIGNMENT  Assign Smart Account                 |
|------------------------|---------------------------|-----------------------|-------------------------------------------|-----------------|--------------------------------------|----------------------------------------------------------------|
| EXPIRY DATE<br>N/A     |                           |                       |                                           |                 |                                      |                                                                |
| Deal Quote             | Review                    | Approvals             | Order                                     | Deal H          | istory                               |                                                                |
| Who's Involved         | About the Deal            | Incentives            | Questionnair                              | е               |                                      | Save Save and Continue S                                       |
|                        |                           |                       |                                           |                 |                                      | $\breve{o}$ Incentives are linked to this field * Required Fig |
| eal Description        |                           |                       |                                           |                 | Price List * 🖄                       |                                                                |
|                        |                           |                       |                                           |                 | Global Asia-Pac Price List in        | n US dollars                                                   |
|                        |                           |                       |                                           |                 | Expected Closing Date *              |                                                                |
|                        |                           |                       |                                           |                 | 31-Jan-2020                          |                                                                |
| tended Use * 🔬 📵       | Deal                      | Category * 0          |                                           |                 | Expected Cisco Hardware              | and Software List Amount * 🝈                                   |
| Resale                 | <ul> <li>Other</li> </ul> | r-Resale/Infrastru    | ucture                                    |                 | \$ 0                                 |                                                                |
| eal Source             | Deal                      | Туре                  |                                           |                 | Expected Cisco Service Lis           | st Amount 🛆                                                    |
| Partner Sales Activity | ▼ Purc                    | hase                  | -                                         |                 | \$ 0.00                              |                                                                |
| obability of Closing   |                           |                       |                                           |                 | Total Expected Amount *              | 5                                                              |
| 5% - Low               | · •                       |                       |                                           |                 | \$ 0.00                              |                                                                |
|                        |                           |                       |                                           |                 |                                      |                                                                |
| QUOTES OVERVIEW        | QUOTE NAME Test           | <ul> <li>C</li> </ul> |                                           |                 |                                      | Global Asia-Pac Price List in US dollars (USD)                 |
| DEAL ID                | QUOTE NUM                 | BER 🚺                 | QUOTE STATUS<br>NOT SUBMITTE<br>Incentive | D<br>(s) Status | NON-STANDARD STATUS<br>NOT REQUESTED | SMART ACCOUNT ASSIGNMENT<br>Assign Smart Account               |
| EXPIRY DATE<br>N/A     |                           |                       |                                           |                 |                                      |                                                                |
| Deal Quote             | Review                    | Approvals             | Order                                     | Deal Hi         | story                                |                                                                |
| Who's involved         | About the Deal            | Incentives            | Questionnain                              | P               |                                      | Save Save and Continue                                         |
| ~                      | About the bear            | incentives            | questionnan                               |                 |                                      |                                                                |
|                        |                           |                       |                                           |                 |                                      |                                                                |
| Special Of             | fers                      |                       |                                           |                 |                                      |                                                                |
|                        |                           |                       |                                           |                 |                                      |                                                                |
|                        |                           |                       |                                           | _               |                                      |                                                                |
|                        | 1 1 0 11                  | 10.000                | Otoolc                                    |                 | GC Special Of                        | Hore Chiow Stock                                               |
| 🖌 GC S                 | pecial Offers             | S view                | SIACK                                     |                 | _ OC Special Of                      | liers 🕤 view Stack                                             |

### Provide partner, customer, and deal info

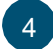

Answer the "Meraki Chinese New Year Pricing" questionnaire

Click "Save and Continue"

### 5 Select a "Buy Method"

- · 2-Tier partners must select a distributor
- 1-Tier partners can select "Cisco"
- 6 Select the Install Site Country and Service to Country from the drop-down

#### Click "Save and Continue"

| DEAL ID                                                                                                    |              |                                                      |                         |                                           |                        |                                      |                                                                 | -                                       |
|----------------------------------------------------------------------------------------------------|--------------|------------------------------------------------------|-------------------------|-------------------------------------------|------------------------|--------------------------------------|-----------------------------------------------------------------|-----------------------------------------|
| 1000                                                                                                    |              | QUOTE NUM                                            | BER ()                  | QUOTE STATUS<br>NOT SUBMITTE<br>Incentive | D ()<br>(s) Status     | NON-STANDARD STATUS                  | SMART ACCOUNT AS<br>Assign Smart Account                        | IGNMENT ()                              |
| EXPIRY DATE<br>N/A                                                                                                    |              |                                                      |                         |                                           |                        |                                      |                                                                 |                                         |
| Deal                                                                                                    | Quote        | Review                                               | Approvals               | Order                                     | Deal Hi                | story                                |                                                                 |                                         |
| Who's Involve                                                                                                    | ed Abo       | out the Deal                                         | Incentives              | Questionnair                              | e                      |                                      |                                                                 | Save Save and Continue >                |
| Special Offer                                                                                                    | rs           |                                                      |                         |                                           |                        |                                      |                                                                 | *Required Fie                           |
| Track                                                                                                    |              | Pi                                                   | ogram                   |                                           | Reward                 | I Code                               | Reward Name                                                     | Try and Buy Eligible                    |
| GC Special Of                                                                                                    | ffers        | M                                                    | eraki Chinese N<br>K-TW | lew Year Pricing -                        | BR-Me                  | ra-200725-07635                      | Meraki Chinese New<br>Year Pricing - Hong<br>Kong               | No                                      |
| Is your custon                                                                                                    | mer based in | Greater China?                                       | •                       |                                           |                        |                                      | Yes                                                             | ⊖ No                                    |
| QUOTES OVE                                                                                                    | RVIEW QUOT   | E NAME test 🖌                                        |                         |                                           |                        |                                      | Global                                                          | Asia-Pac Price List in US dollars (USD) |
| DEAL ID<br>45574043                                                                                                    |              | QUOTE NUM<br>4723546143                              | BER ()                  | QUOTE STATUS                              | D                      | NON-STANDARD STATUS                  | SMART ACCOUNT ASS<br>Assign Smart Account                       | IGNMENT                                 |
|                                                                                                    |              |                                                      |                         | incentive                                 | (s) Status             |                                      |                                                                 |                                         |
| EXPIRY DATE<br>N/A                                                                                                    |              |                                                      |                         | incentive                                 | (s) Status             |                                      |                                                                 |                                         |
| EXPIRY DATE<br>N/A                                                                                                    | Quote        | Review                                               | Approvals               | Order                                     | (s) Status<br>Deal Hi  | story                                |                                                                 |                                         |
| EXPIRY DATE<br>N/A<br>Deal                                                                                                    | Quote        | Review                                               | Approvals               | Order                                     | (s) Status<br>Deal Hi  | story                                |                                                                 | Save and Continue >                     |
| EXPIRY DATE<br>N/A<br>Deal<br>uy Method                                                                                                    | Quote        | Review                                               | Approvals               | Order                                     | (s) Status<br>Deal Hi  | story<br>Billing At                  | Idress <b>O</b>                                                 | Save and Continue > *Required Field     |
| EXPIRY DATE<br>N/A<br>Deal                                                                                                    | Quote        | Review                                               | Approvals               | Order                                     | (s) Status<br>Deal Hi  | Billing Ar                           | idress <b>O</b><br>ect Billing Address                          | Save and Continue > Required Field      |
| EXPIRY DATE<br>N/A<br>Deal<br>uy Method<br>Please Select<br>istall Site * ①                                                                                                    | Quote        | Review                                               | Approvals               | Order                                     | (\$) Status<br>Deal Hi | Billing A                            | idress <b>@</b><br>ect Billing Address                          | Save and Continue ><br>*Required Fiel   |
| EXPIRY DATE<br>N/A<br>Deal<br>uy Method<br>- Please Select<br>istall Site * •<br>his address will I                                                                                                    | Quote        | Review<br>new items                                  | Approvals               | Order                                     | (\$) Status<br>Deal Hi | Billing A                            | idress <b>0</b><br>ect Billing Address                          | Save and Continue ><br>*Required Free   |
| EXPIRY DATE<br>N/A<br>Deal<br>Please Select<br>astall Site * •<br>HONG KONG                                                                                                    | Quote        | Review<br>new items                                  | Approvals               | Order     v                               | (s) Status<br>Deal Hi  | Billing A<br>+ Se<br>R               | Idross 🛛<br>Act Billing Address<br>ad a Full Install Ste        | Seve and Continue 2                     |
| EXPIRY DATE<br>N/A<br>Deal<br>Uy Method<br>Please Select<br>his address will I<br>HONG KONG<br>ervice Location<br>and Customer k<br>his address will i                                                                                                    | Quote        | Review<br>new items<br>g SaaS subscript              | Approvals<br>otton]     | Order     v                               | (s) Status<br>Deal Hi  | Bitting A<br>+ Set<br>R<br>+ Ad      | Idress <b>O</b><br>ect Billing Address<br>d a Full Install Site | Save and Continue 3                     |
| EXPIRY DATE<br>N/A<br>Deal<br>Internet of the second<br>Please Select<br>Install Site *<br>Internet of the second<br>Please Select<br>Internet of the second<br>Please Select<br>Internet of the second<br>Internet of the second | Quote        | Review<br>new items<br>g SaaS subscript<br>new items | Approvals               | Order      T                              | (s) Status<br>Deal Hi  | R<br>R<br>R<br>R<br>R<br>R<br>R<br>R | tóress O<br>ect Dilling Address<br>d a Full Install Ste         | Seve and Continue 3                     |
| EXPIRY DATE<br>N/A<br>Deal<br>uy Method<br>Please Select<br>stall Site *<br>Astall Site *<br>Astall                                     | Quote        | Review<br>new Items<br>g SaaS subscrip<br>new Items  | Approvals<br>stion]     | Order     v                               | (s) Status<br>Deal Hi  | R<br>R<br>R<br>R<br>R<br>R<br>R<br>R | tores O<br>ect Diling Address<br>d a Full Install Ste           | Save and Continue 2                     |
| EXPIRY DATE<br>N/A<br>Deal<br>Please Select<br>stall Site *<br>ervice Location<br>in address will in<br>Hong Kong<br>Hong Kong<br>hip to *<br>hip address will in                                                                                                    | Quote        | Review new items g SaaS subscrip new items new items | Approvals               | V V                                       | (s) Status<br>Deal Hi  | R AA                                 | Idress I<br>ec: Ubling Address<br>d a Full Install Sile         | Serve and Continues S<br>*Required Pet  |

#### Add products:

- Enter a product SKU and quantity OR
- Upload a BOM under "Actions" by selecting, "Import a Saved Configuration"

| Deal      | Quote                      | Review               | Approvals         | Order          | Deal     | History |             |          |                           |                    |
|-----------|----------------------------|----------------------|-------------------|----------------|----------|---------|-------------|----------|---------------------------|--------------------|
| ems       | Discounts and              | I Credits In         | stall/Service Loc | ation Bi       | lling    |         |             |          |                           | Save and Continue  |
| et item p | references f               | or this quote        | ~                 |                |          |         |             |          |                           |                    |
|           |                            |                      |                   |                |          |         |             |          |                           |                    |
| Search by | SKU/ProgramID,             | Description and Pro- | duct Family       |                |          | Qty A   | id to Quote | Find Pro | ducts and So              | olutions Actions ~ |
| Search by | SKU/ProgramID, i<br>Select | Description and Prov | v Remove S        | Selected Lines | Validate | Qty A   | dd to Quote | Find Pro | ducts and So<br>All Items | olutions Actions ~ |

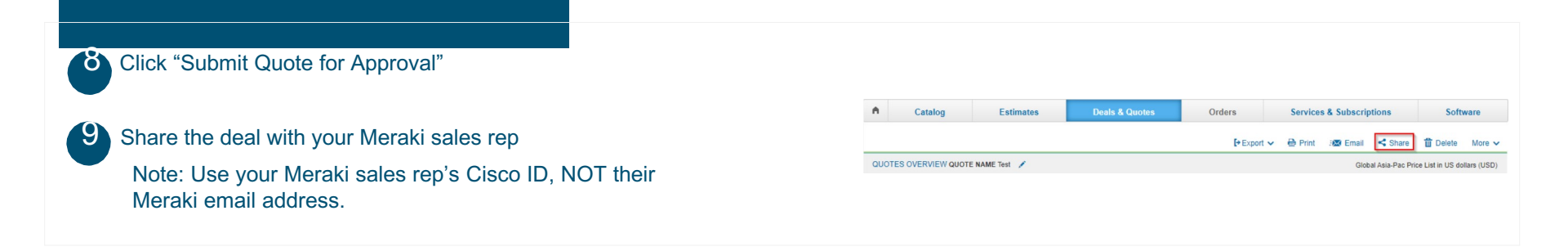